# Erectric\_Machineモデリング

# TUTORIAL - Electric Machine Modeling April 2018

Mywayプラス株式会社

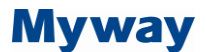

#### 【はじめに】

PSIM の基本機能ブロックを使用して電気機械モデルを作成できます。 このチュートリアルでは、 直流機(DC Machine)のモデルを作成する方法を説明します。

モデルを作成するには、次の手順に従います。

- 1) 機械の電気的および機械的方程式を導きます。
- 2) PSIM で方程式の電気的等価回路を実装します。 そして
- 3) 回路をサブサーキットの形でパッケージします。

#### 1. 方程式を導く(Deriving the Equations)

直流機(DC Machine)の電気的および機械的方程式は、次のようにして導き出すことができます。

$$\mathbf{v}_t = \mathbf{E}_a + \dot{\mathbf{i}}_a \cdot \mathbf{R}_a + \mathbf{L}_a \frac{d\dot{\mathbf{i}}_a}{dt} \tag{1}$$

$$v_f = i_f \cdot R_f + L_f \frac{di_f}{dt}$$
(2)

$$\boldsymbol{E}_{a} = \boldsymbol{k} \cdot \boldsymbol{\phi} \cdot \boldsymbol{\omega}_{m} \tag{3}$$

$$T_{em} = k \cdot \phi \cdot i_a \tag{4}$$

$$J\frac{d\omega_m}{dt} = T_{em} - T_L \tag{5}$$

ここでそれぞれ、V<sub>t</sub>、V<sub>f</sub>、 $i_a$ 、 $i_f$ は電機子(armature)電圧と界磁の電圧および電流; R<sub>a</sub>、L<sub>a</sub>、R<sub>f</sub>、L<sub>f</sub>は 電機子および界磁巻線の抵抗とインダクタンス; E<sub>a</sub>は逆起電力; J は慣性モーメント、 $\omega_m$ は機械的 速度;  $\phi$ は界磁磁束; T<sub>em</sub> と T<sub>L</sub>は発生トルクと負荷トルク、を表します。 磁気飽和を無視すると、逆 起電力と発生トルクも次のように表すことができます。

$$E_{a} = L_{af} \cdot i_{f} \cdot \omega_{m}$$
(6)  
$$T_{em} = L_{af} \cdot i_{f} \cdot i_{a}$$
(7)

ここで、L<sub>af</sub>は電機子と界磁巻線の間の相互インダクタンスです。 定格動作条件下では次のように計 算できます。

$$L_{af} = \frac{V_t - I_a \cdot R_a}{I_f \cdot \omega_m} \tag{8}$$

### Myway

#### 2. 等価回路の実装(Implementing the Equivalent Circuits)

方程式が得られると、それらは等価回路の形で表現され実装することができます。 例えば、電機子 巻線の式(式(1): Eqn(1))は、直列接続されたインダクタ La と抵抗 Ra および制御電圧源 Ea によって 表すことができます。 界磁巻線方程式(式(2): Eqn(2))も同様に表現できます。

カ学方程式(式(5): Eqn(5))は、2 つの電圧源と直列のインダクタ、または 2 つの電流源と並列の コンデンサで表すことができます。 PSIM では、コンデンサの表記法を利用して力学方程式を実装し ます。 したがって、式(1)(2)(5)(Eqn(1)(2)(5))を以下のように等価回路で表すことができます。

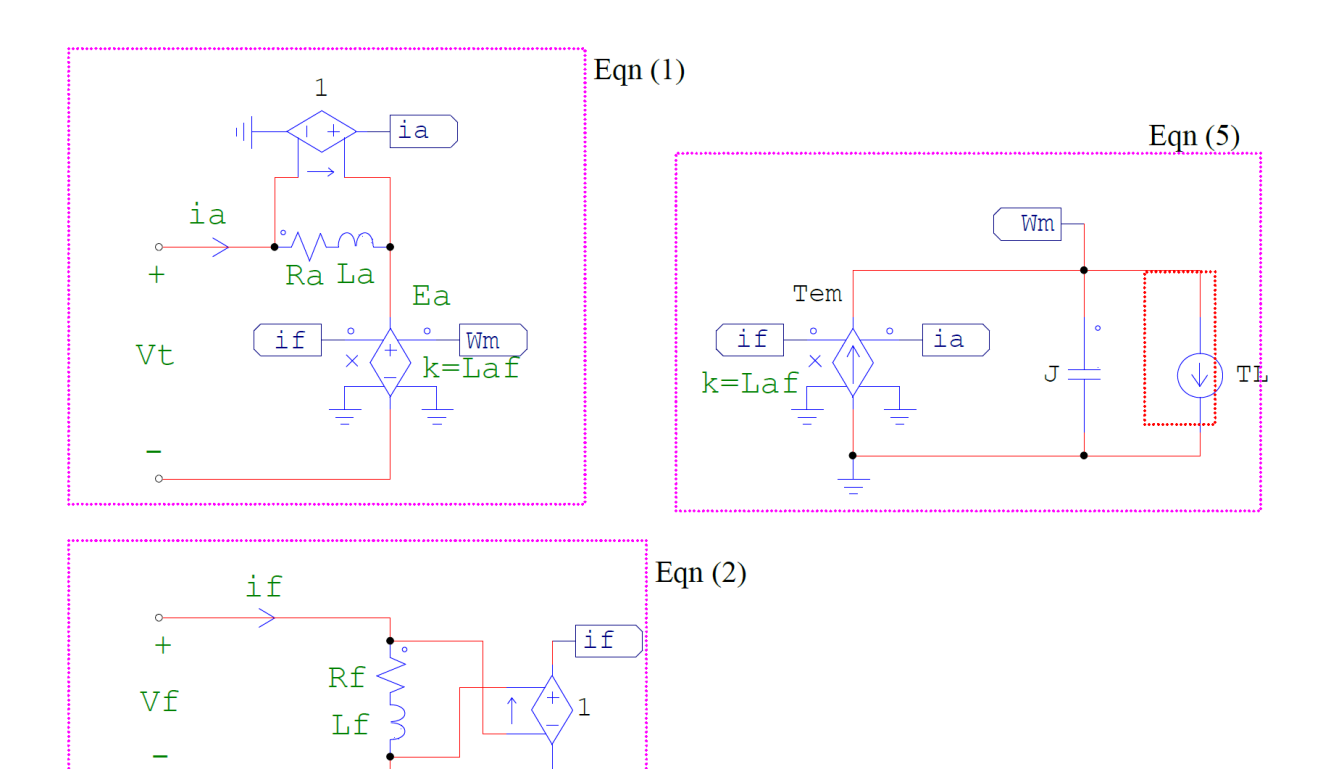

等価回路は3つの部分から構成され、各部分はそれぞれ1つの方程式を表します。 電機子電流 ia および界磁電流 if を得るためには電流制御電圧源を使用します。 乗算による非線形電圧源は、逆起電力 Ea と発生トルク Tem を表すために使用されます。 式(5)は、トルクを電流、機械的速度をノード対接地 電圧、慣性モーメントを静電容量、に置き換えて表現します。

きれいなレイアウトには物理的な配線の代わりにラベルを使用するのがよいでしょう。

電流源で表される負荷トルク TLは、機械の外部からくるものであり、直流機(DC Machine)モデル自体の一部ではありません。

#### Myway

#### 3. モデルのサブ回路へのパッケージ化

直流機(DC Machine)を表現する回路は、簡単にパラメータ指定できるサブサーキットの形でパッケ ージすることができます。 これには以下のステップで行います。

- 1) サブサーキットサイズの定義;
- 2) インターフェイスポートの配置; そして
- 3) 所望のサブサーキットイメージを作成および編集します。

サブサーキットサイズは、メインサーキットに現れるサブサーキットブロックの大きさです。 PSIM の「サブ回路⇒サイズ設定[Subcircuit→Set Size]」で選択します。 この大きさはインターフェイスポ ートを正しく配置できる程度に十分に大きく設定します。 ここでは幅 6、高さ 16 のサブサーキット サイズを設定します。

サブサーキットサイズが設定されたら、次はインターフェイスポートを配置します。 インターフェ イスポートとは、外部回路と接続するポートのことです。この例では、2つの電機子巻線端子(armature winding terminals)用インターフェースポート、2つの界磁巻線端子(field winding terminals)用インター フェースポート、および1つの機械的シャフト(mechanical shaft)用インターフェースポートがありま す。インターフェイスポートを配置するには、「サブ回路⇒双方向ポートを追加 [Subcircuit→Place Bidirectional Port]」の順に選択します。

PSIMでは、electirical machine の機械的シャフトは、他の機械的なシャフトまたは要素にのみ接 続します。モデルの機械的等価回路を他の機械的なシャフトまたは要素に接続するには、機械系-電気 系インターフェース(Electrical-Mechanical Interface)ブロックを機械的速度(ω<sub>m</sub>)ノードに接続(電気側 を機械的速度ノード、機械側をインターフェイスポートに接続)する必要があります。ポートを配置す ると、回路は次のようになります。

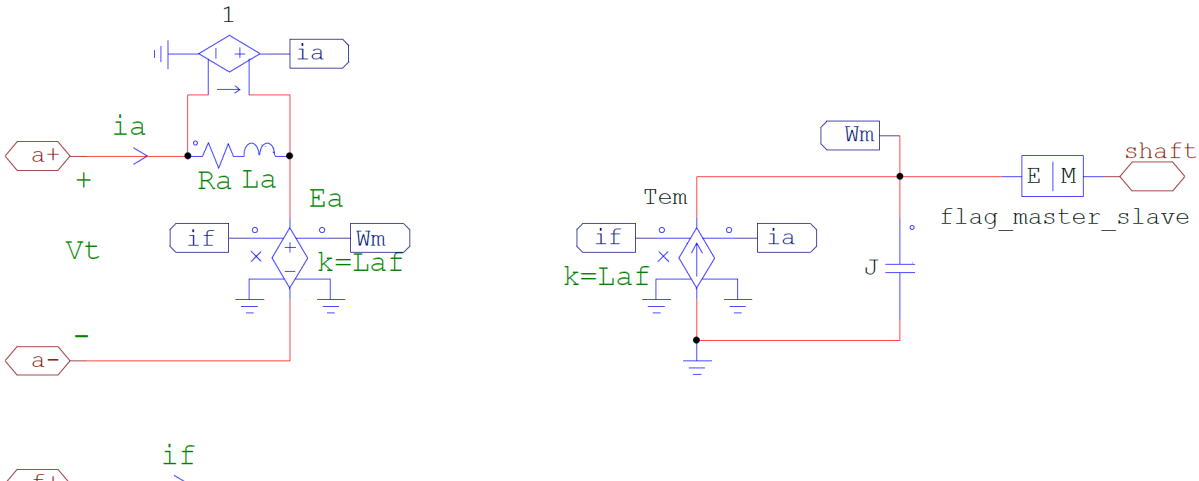

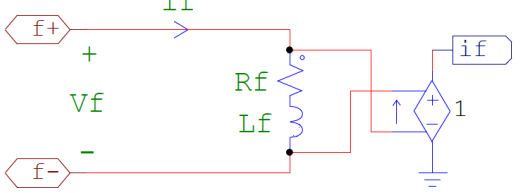

## Myway

さらに、モデル内のパラメータは変数として定義され、主回路レベルで指定されます。 回路で、電 機子/界磁巻線の抵抗とインダクタンスを Ra、La、Rf、Lf、慣性モーメントを表す容量を J、Ea と Tem のソースのゲインを Laf と定義します。 次に PSIM メニュー「サブ回路⇒デフォルト変数一覧の編集 [Subcircuit→Edit Default Variable List]」を選択し、変数とデフォルト値をリストに追加します。 デフ ォルト変数一覧のダイアログウィンドウは、変数が追加された後に以下のように表示されます。

| Subcircuit Default Variable List                                           |                                                                          |                                                                           |    |
|----------------------------------------------------------------------------|--------------------------------------------------------------------------|---------------------------------------------------------------------------|----|
| Variable Descrip.<br>Ra<br>La<br>Rf<br>Lf<br>J<br>Laf<br>flag_master_slave | Variable Name<br>Ra<br>La<br>Rf<br>Lf<br>J<br>Laf<br>e flag_master_slave | Variable Value<br>0.5<br>0.01<br>75<br>0.02<br>0.4<br>(120-10*Ra)/(1<br>1 | t  |
| Add                                                                        | Modify                                                                   | Remove                                                                    | el |

最後に、「サブ回路→イメージ編集[Subcircuit→Edit Image]」を選択してサブサーキットイメージを 修正または編集することができます。ユーティリティツールを使用して所望の画像を作成します。 下 図は直流機(DC Machine)モデル用に作成されたイメージです。

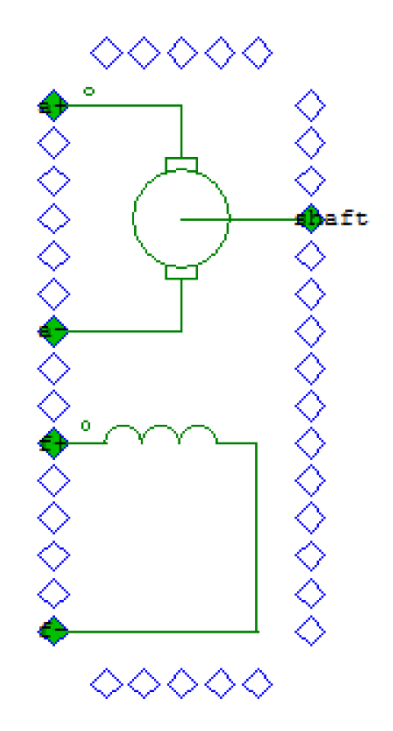

#### ご注意

- 1. 本資料に記載された製品の仕様は、予告なく変更することがあります。
- 本資料の内容については、万全を期しておりますが、万一ご不明な点などがあり ましたら、弊社までお申しつけください。
- 3. 本資料に記載された情報に起因する損害または特許権その他権利の侵害に関して は、弊社は一切の責任を負いません。
- 本資料によって第三者または弊社の特許権その他権利の実施権を許諾するもので はありません。
- 5. 弊社の書面許諾なく、本資料の一部または全部を無断で複製することを固くお断 りします。
- 6. (本資料に記載された製品をユーザ装置に組み込む際には、バックアップやフェイ ルセーフ機能をシステム的に設置してください。)
- 7. (弊社は、人命に関わる装置として特別に開発したものは用意しておりません。)
- 8. 本資料に記載されている会社名、商品名は、各社の商標または登録商標です。

Copyright 2019 by Myway Corporation All rights reserved. No part of this manual may be photocopied or reproduced in any form or by any means without the written permission of Myway Corporation.

> 発行: Myway プラス株式会社 〒220-0022 横浜市西区新花咲町 6-145 横浜花咲ビル TEL:045-548-8836 FAX:045-548-8832

ホームページ :<u>https://www.myway.co.jp</u> Eメール :<u>sales@myway.co.jp</u>